# RUB

# CAMPUS SHORTGUIDE MODULLEISTUNGSNACHWEISE NACHERFASSEN

FÜR DAS SPEZIALRECHT "ZUORDNUNG VON MODULEN ZU MODUL-TYPEN"

#### **Hinweis**

- Leistungsnachweise, die noch auf Papier oder an anderen Universitäten ausgestellt wurden, können mit Hilfe der Nacherfassung in Campus erfasst werden. Die Eingabe der Inhalte kann von Studierenden in CampusOffice selbst vorgenommen werden.
- Nacherfasste Leistungsnachweise müssen von Seiten der Fakultät überprüft und bestätigt werden. Hierfür sind Inhaber des Spezialrechts "Zuordnung von Modulen zu Modul-Typen" zuständig. Inhaber dieses Spezialrechts können stellvertretend für Studierende auch alle weiteren Schritte der Nacherfassung durchführen. In diesem ShortGuide zeigen wir Ihnen, wie Sie stellvertretend für eine studierende Person Modulleistungsnachweise nacherfassen können.

### Schritt 1

Melden Sie sich mit dem Spezialrecht "Zuordnung von Modulen zu Modul-Typen" bei Campus 1.0 an. Geben Sie die Matrikelnummer der studierenden Person ein, für die Sie einen Modulleistungsnachweis nacherfassen möchten. Klicken Sie anschließend auf "Suchen".

|                                                                       | LEISTUNGSNACHWEISE                                                                                                 |  |  |  |  |  |  |
|-----------------------------------------------------------------------|----------------------------------------------------------------------------------------------------|--|--|--|--|--|--|
| WS 20/21 V                                                            | Anmeldung: Zuordnung von Modulen zu Modul-Typen: Abschluss im Ausland; Bachelor (ein Fach); Bachelor (zwei Fächer) |  |  |  |  |  |  |
| ③ Sitzungsende in: 59:27                                              | Matrikelnummer: 108055302411 Suchen                                                                                |  |  |  |  |  |  |
| NFORMATION                                                            |                                                                                                    |  |  |  |  |  |  |
| Vorlesungsverzeichnis                                                 |                                                                                                    |  |  |  |  |  |  |
| <ul> <li><u>Einrichtungen</u></li> <li>Veranstaltungsräume</li> </ul> |                                                                                                    |  |  |  |  |  |  |
| Suchen                                                                |                                                                                                    |  |  |  |  |  |  |
|                                                                       |                                                                                                    |  |  |  |  |  |  |
| JREKEICHI                                                             |                                                                                                    |  |  |  |  |  |  |
| Leistungsnachweise                                                    |                                                                                                    |  |  |  |  |  |  |
| AMPUS-ROLLEN                                                          |                                                                                                    |  |  |  |  |  |  |
| Rolle wechseln                                                        |                                                                                                    |  |  |  |  |  |  |
|                                                                       |                                                                                                    |  |  |  |  |  |  |

#### Schritt 2

| Schnitt 2                   | Struktur Liste                                               |              |                   |                                                                                | ÷   |
|-----------------------------|--------------------------------------------------------------|--------------|-------------------|--------------------------------------------------------------------------------|-----|
| Klicken Sie in der Noten-   | TEST STUDENT226 (108055302411)                               |              |                   |                                                                                | ł   |
| den Derson auf den Link     |                                                              |              |                   |                                                                                | ÷   |
|                             | Fachabschlusskombination                                     | PO-Version   | Fachsemester      |                                                                                | ÷   |
| Leistungsnachweis für ein   | TestfachA & Test, Bachelor (zwei Fächer) mit Optionalbereich | 2004         | 6                 |                                                                                | 1   |
| Modul nacherfassen.         | TestfachB, Bachelor (zwei Fächer) mit Optionalbereich        | 2004         | 6                 |                                                                                | 1   |
| <u></u>                     | Germanistik, Promotion (Abschluss vorausgesetzt)             | 0            | 2                 |                                                                                | 1   |
|                             | Wirtschaft und Politik Ostasiens, Bachelor (ein Fach)        | 2017         | 2                 |                                                                                | 4   |
|                             |                                                              |              | _                 |                                                                                | 1   |
| 1                           | de Aktionen                                                  |              | ? Hilfe           |                                                                                | 1   |
| 1                           | Leistungsnachweis für eine Veranstaltung nacherfassen        |              | Sie benötigen H   | ilfe? Weitere Informationen finden Sie auf der                                 | 1   |
|                             | Leistungsnachweis für ein Modul nacherfassen                 |              | Hilfeseite zur Na | acherfassung                                                                   |     |
| 1                           | E-Mail an Test Student226 schreiben.                         |              |                   |                                                                                | 1   |
|                             | Alles aufklappen                                             |              |                   |                                                                                | 1   |
| 1                           | Alles zuklappen                                              |              |                   |                                                                                |     |
|                             |                                                              |              |                   |                                                                                | 1   |
|                             |                                                              |              |                   |                                                                                | 1   |
|                             |                                                              |              |                   |                                                                                |     |
|                             |                                                              |              |                   |                                                                                | 11  |
| Schritt 3                   |                                                              |              |                   |                                                                                | ÷   |
| Sie können                  |                                                              |              |                   |                                                                                | ÷.  |
| Sie Konnen                  | Sie konnen einen Leistungsnachweis mit Hilfe einer Vol       | nage oder ti | ei eingeben. w    | enn Sie eine vorlage wunschen, konnen Sie nach vorhandenen Modultitein suchen. | 1   |
| a, im System nach Ihrem     | Auswahl Vorlage:                                             |              |                   |                                                                                | 11  |
| Madul auchon adar           | Titel: Suchen a                                              |              |                   |                                                                                | 1   |
| Modul suchen oder           |                                                              |              |                   |                                                                                | 11  |
| b. Sie klicken auf den Link | Eingebe ohne Vorlage:                                        |              |                   |                                                                                | 1   |
| Nouon Laistungsnach         | Neuen Leistungenechweis für Medul mit freier Titeleing       | aha arfaaaa  |                   |                                                                                | 11  |
| INCLUTION LEISTUNISHACH-    | Neden Leistungsnachweis für Modul mit freier Titeleing       | abe enasse   | " <b>D</b>        |                                                                                | 1   |
| weis für Modul mit freier   |                                                              |              |                   |                                                                                | 11  |
| Titoloingabo orfasson       | Zurück                                                       |              |                   |                                                                                | 1   |
| Incleingabe endssen         |                                                              |              |                   |                                                                                | 11  |
|                             |                                                              |              |                   |                                                                                | 12. |

#### Schritt 4

Übertragen Sie die Daten vom Schein der studierenden Person in das Eingabeformular.

- a. Die Leistungsart für ein Modul ist in der Regel eine Gesamtnote, die beim Aufruf des Formulars bereits standardmäßig eingetragen ist. Wird eine andere Leistungsart benötigt, z.B. eine Modulabschlussprüfung, kann auch diese hier ausgewählt werden.
- b. Bei Leistungsnachweisen, die im Urlaubssemester oder vor dem Studium an der RUB erworben wurden, muss als Prüfungsdatum das aktuelle Datum eingetragen werden (bzw. das Datum der Nacherfassung).
- c. Wenn die Leistung anerkannt wurde, wählen Sie den Grund im Feld "Anerkannte Leistung" aus und erfassen Sie die Herkunft des Leistungsnachweises.

| Mod<br>Mod<br>Leis:<br>Ben<br>Note<br>Best<br>Note<br>Krec<br>(TT:<br>ggf,<br>(inter-<br>aur c<br>of Ro<br>Anei<br>Herk<br>(wer<br>ersci<br>Tran<br>Anei<br>Carro<br>(inter-<br>ersci<br>Tran<br>Anei<br>************************************                                                                                                    | dultitel englisch:<br>dulbeauftragte/Prüfer:<br>stungsart *:<br>e, wenn benotet:<br>tanden *:<br>enskala *:<br>ditpunkte *:<br>fungsdatum bzw.<br>trikennungsdatum ***:<br>b<br>Thema der Prüfung:<br>trikenscheint NICHT<br>dem Transcript<br>ecords)<br>wikannte Leistungsnachweis:<br>nn amerkannt:<br>theint auf dem<br>sscript of Records)<br>wikennungsgrund:<br>trig escheint NICHT<br>dem Transcript<br>ecords)                                                                                                    | Testdozent         Gesamtnote         Image: State State Stat | (noten) |          |                 |               |                                                                                                    |           |        |        |                       |
|----------------------------------------------------------------------------------------------------|----------------------------------------------------------------------------------------------------|----------------------------------------------------------------------------------------------------|---------|----------|-----------------|---------------|----------------------------------------------------------------------------------------------------|-----------|--------|--------|-----------------------|
| Mod<br>Leis<br>Ben<br>Note<br>Best<br>Note<br>Krec<br>Prüff<br>Anei<br>(intei<br>auf a<br>of Ro<br>Anei<br>(intei<br>auf a<br>of Ro<br>Anei<br>(intei<br>auf a<br>of Ro<br>Anei<br>(intei<br>sof Ro<br>Anei<br>Anei<br>Sof Ro<br>Anei<br>Sof Ro<br>Anoi<br>Sof Ro<br>Anoi<br>Sof Ro<br>Anoi<br>Ro<br>Anoi<br>Ro<br>Ro<br>Ro<br>Ro<br>Ro<br>Ro<br>Ro<br>Ro<br>Ro<br>Ro<br>Ro<br>Ro<br>Ro | duibeauffragte/Prüfer:<br>stungsart *:<br>a)<br>otet *:<br>e, wenn benotet:<br>tanden *:<br>enskala *:<br>ditpunkte *:<br>hungsdatum bzw.<br>wikennungsdatum ***:<br>b)<br>Thema der Prüfung:<br>tri, erscheint NICHT<br>dem Transcript<br>ecords)<br>wikennte Leistungsnachweis:<br>nn anerkante<br>teistungsnachweis:<br>nn anerkante<br>teistungsnachweis:<br>nn anerkante<br>teistungsnachweis:<br>ma merkante<br>teistungsnachweis:<br>ma merkante<br>teistungsnachweis:<br>ma merkante<br>teistungsnachweis:<br>ma merkante<br>teistungsnachweis:<br>ma merkante<br>teistungsnachweis:<br>ma merkante<br>teistungsnachweis:<br>ma merkante<br>teistungsnachweis:<br>ma merkante<br>teistungsnachweis:<br>ma merkante<br>teistungsnachweis:<br>ma merkante<br>teistungsnachweis:<br>ma merkante<br>teistungsnachweis:<br>theint auf dem<br>teiscript dem<br>teistungsnachweis:<br>teistungsnachweis:<br>teist | Testdozent         Gesamtnote         Image: Gesamtnote         Image: Gesamtnote         I                                                                                                    | inoten) |          |                 |               | V       V       V <t< td=""><td></td><td></td><td></td><td></td></t<> |           |        |        |                       |
| Leis'<br>Ben<br>Note<br>Best<br>Krec<br>( <i>TT.</i> /<br>ggf.<br>( <i>interacof R</i> )<br>Anei<br>Herk<br>( <i>were ersciarta</i> )<br>Tran                                                                                                    | stungsart *:  a., wenn benotet: tanden *: enskala *: ditpunkte *: tringsdatum bzw. enskala *: ditpunkte *: Thingsdatum taw. enskala *: tecords manschaint NICHT dem Transcript tecords)  rkennungsgrund: tring erscheint NICHT dem Transcript tecords)                                                                                                    | Gesamtnote Ja O Nein 2.3 Ja O Nein Dritteinoten (Drittei 7 31.01.2021                                                                                                    | inoten) |          |                 |               | ▼<br>▼                                                                                                    |           |        |        |                       |
| Ben<br>Note<br>Best<br>Note<br>Rruf<br>(TT.I.<br>(inter<br>auf c<br>of R<br>Anei<br>Herk<br>(wer<br>sci<br>Tran                                                                                                    | e, wenn benotet:<br>tanden *:<br>enskala *:<br>ditpunkte *:<br>fungsdatum bzw.<br>trkennungsdatum * ***<br>b<br>Thema der Prüfung:<br>tecords)<br>rkannte Leistungsnachweis:<br>na merekand:<br>theint auf dem<br>mascript of Records)<br>script of Records)<br>rkennungsgrund:<br>trm; erscheint NICHT<br>dem Transcript<br>dem Transcript<br>theint auf dem<br>script of Records)                                                                                                    | Ja O Nein     Z.3     Ja O Nein     Drittelnoten (Drittel     7     31.01.2021)                                                                                                    | inoten) |          |                 |               | ▼<br>■<br>■<br>■<br>■                                                                                                    |           |        |        |                       |
| Note<br>Best<br>Note<br>Priff<br>aut c<br>of R<br>Anei<br>Herk<br>(were<br>ersci<br>Tran<br>Anei<br>(inter-<br>aut c<br>of R<br>Anei<br>Herk<br>(were<br>of R<br>Anei<br>************************************                                                                                                    | e, wenn benolet:<br>tanden *:<br>enskala *:<br>ditpunkte *:<br>fungsdatum bzw.<br>weiennungsdatum ***:<br>b<br>MM.JJJJJ<br>Thema der Prüfung:<br>twienscheint NICHT<br>dem Transcript<br>ecords)<br>wikannte Leistungsnachweis:<br>nn amerkannt:<br>ne amerkant:<br>theint auf dem<br>sscript of Records)<br>wikennungsgrund:<br>twienscheint NICHT<br>dem Transcript<br>ecords)                                                                                                    | 2.3<br>• Ja O Nein<br>Dritteinoten (Drittei<br>7<br>31.01.2021 <br>                                                                                                    | Inoten) |          |                 |               | ▼<br>                                                                                                    |           |        |        |                       |
| Best<br>Note<br>Krec<br>Prüf<br>Anei<br>(TT.1<br>ggf.<br>(inter<br>auf c<br>of Ro<br>(wen<br>ersci<br>Tran<br>Anei<br>(inter<br>auf c<br>of Ro<br>* Pfil                                                                                                    | tanden *:<br>enskala *:<br>ditpunkte *:<br>fungsdatum bzw.<br>trkennungsdatum * ***<br>b<br>m. erscheint NICHT<br>dem Transcript<br>ecords)<br>rrkannte Leistungs<br>rkannte Leistungsnachweis:<br>na merkangt<br>heint auf dem<br>sscript of Records)<br>rrkennungsgrund:<br>m. erscheint NICHT<br>dem Transcript<br>ecords)                                                                                                    | Ja O Nein      Drittelnoten (Drittel      7      31.01.2021)                                                                                                    | Inoten) |          |                 |               | ▼                                                                                                    |           |        |        |                       |
| Note<br>Krecc<br>Prüf Anei<br>(Interauf of Ro<br>Anei<br>Herk<br>(were<br>erscial<br>Tran<br>Anei<br>(interauf of Ro<br>* Pfl                                                                                                    | enskala *:<br>ditpunkte *:<br>fungsdatum bzw.<br>weenungsdatum ***:<br>b<br>MM.JJJJJ<br>Thema der Prüfung:<br>terr, erscheint NICHT<br>dem Transchipt<br>ecords)<br>mkannte Leistung:<br>terkannte Leistungsnachweis:<br>nn anerkant:<br>na merkants<br>scorpt of Records)<br>weenungsgrund:<br>transcheint NICHT<br>dem Transcript<br>ecords)                                                                                                    | Dritteinoten (Drittei           7           31.01.2021                                                                                                    | Inoten) |          |                 |               | ▼<br>                                                                                                    |           |        |        |                       |
| Krecc<br>Prüf<br>Anei<br>(TT.)<br>ggf.<br>(intea<br>of Re<br>Anei<br>(wen<br>ersci<br>Tran<br>Anei<br>(intea<br>auf c<br>of Re<br>Anei<br>(intea<br>ersci<br>of Re<br>************************************                                                                                                    | ditpunkte *;<br>fungsdatum bzw.<br>rkrennungsdatum * *** b<br>m. erscheint NICHT<br>dem Transcript<br>ecords)<br>rkannte Leistung: C<br>kunft Leistungsnachweis:<br>na merkangt, achweis:<br>na merkangt, achweis:<br>na merkangt, achweis:<br>na merkangt, achweis:<br>heirit auf dem<br>isscript of Records)<br>rkennungsgrund:<br>rm; erscheint NICHT<br>dem Transcript<br>ecords)                                                                                                    | 7       31.01.2021                                                                                                    |         |          |                 |               | <b>v</b>                                                                                                    |           |        |        |                       |
| Prüf<br>Anei<br>(TT.)<br>ggf.<br>(inter<br>auf c<br>of Re<br>Anei<br>(inter<br>ersci<br>Tran<br>Anei<br>(inter<br>ersci<br>Tran<br>Anei<br>(inter<br>ersci<br>Tran<br>************************************                                                                                                    | fungsdatum bzw.<br>rrkrennungsdatum ***: b<br>Thema der Prüfung:<br>rm: erscheint NICHT<br>dem Transcript<br>ecords)<br>wikannte Leistung: C<br>kunft Leistungsnachweis:<br>nn amerkannt:<br>nei auf dem<br>mscript of Records)<br>rrkennungsgrund:<br>rm: erscheint NICHT<br>dem Transcript<br>ecords)                                                                                                    |                                                                                                    |         |          |                 |               |                                                                                                    |           |        |        |                       |
| ggf.<br>(interauf coord<br>of Recoord<br>Aneel<br>Herk<br>(wen<br>ersci<br>Tran<br>Aneel<br>(interauf coord<br>of Recoord<br>(interauf coord)<br>Aneel<br>(interauf coord)<br>Aneel<br>(interauf coord)<br>Aneel<br>(interauf coord)<br>(interauf coord)<br>(interauf coord                                                                                                    | Thema der Prüfung:<br>tra; erscheint NICHT<br>dem Transcript<br>econds)<br>wrkannte Leistung:<br>c<br>kunft Leistungsnachweis:<br>ma einerkannt;<br>heint auf dem<br>ma einerkannt;<br>heint auf dem<br>seaript of Records)<br>wrkennungsgrund:<br>tra; erscheint NICHT<br>dem Transcript<br>ecords)                                                                                                    |                                                                                                    |         |          |                 |               | ~                                                                                                    |           |        |        |                       |
| (inter<br>auf c<br>of Re<br>Anei<br>(wer<br>ersci<br>Tran<br>Anei<br>(inter<br>auf c<br>of Re<br>* Pfl                                                                                                    | Inn: erscheint NICHT<br>dem Transcript<br>ecords)<br>wrkannte Leistung:<br>kunft Leistungsnachweis:<br>nn amerkannt:<br>neint auf dem<br>sacript of Records)<br>wrkennungsgrund:<br>Inn: erscheint NICHT<br>dem Transcript<br>ecords)                                                                                                    |                                                                                                    |         |          |                 |               | ^/                                                                                                    |           |        |        |                       |
| Anel<br>(wen<br>ersc)<br>Tran<br>Anel<br>(inte<br>auf co<br>of Re                                                                                                    | rkannte Leistung: C<br>kunft Leistungsnachweis:<br>nn anerkannt;<br>heint auf dem<br>sacript of Records)<br>rkennungsgrund:<br>rm; erscheint NICHT<br>dem Transcript<br>ecords)                                                                                                    |                                                                                                    |         |          |                 |               | ~                                                                                                    |           |        |        |                       |
| Herk<br>(wen<br>erscl<br>Tran<br>Ane<br>(inter<br>auf o<br>of Re                                                                                                    | kunft Leistungsnachweis:<br>nn anerkannt;<br>cheint auf dem<br>sscript of Records)<br>rrkennungsgrund:<br>rm; erscheint NICHT<br>dem Transcript<br>ecords)                                                                                                    |                                                                                                    |         |          |                 |               |                                                                                                    |           |        |        |                       |
| (wen<br>erscl<br>Tran<br>Anel<br>(inter<br>auf o<br>of Re<br>* Pfl                                                                                                    | nn anerkannt;<br>heinit auf dem<br>iscript of Records)<br>rkennungsgrund;<br>mr, erscheint NICHT<br>dem Transcript<br>ecords)                                                                                                    |                                                                                                    |         |          |                 |               |                                                                                                    |           |        |        |                       |
| Ane<br>(inter<br>auf o<br>of Re                                                                                                    | erkennungsgrund:<br>errr; erscheint NICHT<br>dem Transcript<br>lecords)                                                                                                    |                                                                                                    |         |          |                 |               |                                                                                                    |           |        |        |                       |
| (inter<br>auf c<br>of Re                                                                                                    | erreinfungsgrund.<br>erre; erscheint NICHT<br>dem Transcript<br>lecords)                                                                                                    |                                                                                                    |         |          |                 |               |                                                                                                    |           |        |        |                       |
| * Pfl                                                                                                    |                                                                                                    |                                                                                                    |         |          |                 |               |                                                                                                    |           |        |        |                       |
|                                                                                                    | lichtfeld                                                                                                    | L                                                                                                    |         |          |                 |               |                                                                                                    |           |        |        |                       |
| ** D                                                                                                    | er/die Studierende muss zu d                                                                                                    | liesem Zeitpunkt an d                                                                                                    | der RUB | immatrik | uliert sein un  | d zwar mit de | er korrekten Kombi                                                                                                    | nation au | s Abso | chluss | s, Fach und PO-\      |
| Sp                                                                                                    | Abbrechen                                                                                                    |                                                                                                    |         |          |                 |               |                                                                                                    |           |        |        |                       |
| 7                                                                                                    | iak K                                                                                                    |                                                                                                    |         |          |                 |               |                                                                                                    |           |        |        |                       |
| <u>Zuru</u>                                                                                                    |                                                                                                    |                                                                                                    |         |          |                 |               |                                                                                                    |           |        |        |                       |
|                                                                                                    |                                                                                                    |                                                                                                    |         |          |                 |               |                                                                                                    |           |        |        |                       |
|                                                                                                    |                                                                                                    |                                                                                                    |         |          |                 |               |                                                                                                    |           |        |        |                       |
|                                                                                                    |                                                                                                    |                                                                                                    |         |          |                 |               |                                                                                                    |           |        |        |                       |
|                                                                                                    |                                                                                                    |                                                                                                    |         |          |                 |               |                                                                                                    |           |        |        |                       |
|                                                                                                    |                                                                                                    |                                                                                                    |         |          |                 |               |                                                                                                    |           |        |        |                       |
|                                                                                                    |                                                                                                    |                                                                                                    |         |          |                 |               |                                                                                                    |           |        |        |                       |
| Мо                                                                                                    | odulspezifische Leistungs                                                                                                    | nachweise <b>– kei</b> r                                                                                                    | nem Si  | tudiena  | ang zugeo       | rdnet         |                                                                                                    |           |        |        |                       |
|                                                                                                    |                                                                                                    |                                                                                                    |         |          | <u>9 _</u> ugoo |               |                                                                                                    |           | 4-4    |        |                       |
| ÷                                                                                                    | Titel                                                                                                    |                                                                                                    | СР      | Note     | Notenskala      | Semester      | Prüfungsdatum                                                                                                    |           | tatus  | Ŀ      | Aktionen              |
| ÷                                                                                                    | Modul Einführung<br>Modulbeauftragte: Testdozent                                                                                                    |                                                                                                    |         |          |                 |               |                                                                                                    |           |        | _      |                       |
|                                                                                                    | Modul Testmodul<br>Modulbeauftragte: Testdozent                                                                                                    |                                                                                                    |         |          |                 |               |                                                                                                    |           |        |        |                       |
| 4                                                                                                    | Gesamtnote                                                                                                    |                                                                                                    | 7       | 2,3 ⊘    | DN              | WS 20/21      | 31.01.2021                                                                                                    | 00        | 0      | ٢      | Löschen<br>Bestätigen |
|                                                                                                    |                                                                                                    |                                                                                                    |         |          |                 | Somestor      |                                                                                                    |           | 3      | Ŀ      | Aktionen              |

## Am Ziel

Sie gelangen zur Notenübersicht der studierenden Person.

Sie finden den nacherfassten Modulleistungsnachweis unter "Modulspezifische Leistungsnachweise - keinem Studiengang zugeordnet". Klicken Sie auf das Plussymbol vor dem Leistungsnachweis, um den Leistungsnachweis aufzuklappen.

- Dem nacherfassten Modulleistungsnachweis können jetzt Veranstaltungsleistungsnachweise zugeordnet werden. Eine Anleitung finden Sie in unserem ShortGuide "Veranstaltungsleistungsnachweise einem nacherfassten Modul zuordnen".
- Nacherfasste Leistungsnachweise müssen bestätigt werden. Eine Anleitung finden Sie in unserem ShortGuide "Einzelne nacherfasste Module inklusive zugeordneter Veranstaltungen bestätigen".
- Nacherfasste Veranstaltungsleistungsnachweise können bestätigt werden, bevor oder nachdem sie einem Modul zugeordnet wurden.

Für weitere Informationen und Anleitungen zu Campus beachten Sie bitte unsere Benutzerhilfen, die Ihnen auf unseren Hilfeseiten für Bedienstete unter → www.rub.de/ecampus/campus zur Verfügung stehen.

#### Ihr eCampus-Team

Erarbeitet vom eCampus-Team Stand: 20.10.2020